# Using EAM Store Kiosk for managing Covid PPE

**Thomas Ytterdal - TE/CRG** 

| M Light          |                                                                       |      | ±                  |                |
|------------------|-----------------------------------------------------------------------|------|--------------------|----------------|
| Dataspy: All     | Parts with SCEM - SHOW FILTERS                                        |      |                    | Q SEARCH       |
| 99 Part          | Description                                                           | UOM  | Preferred Supplier | SCEM Code      |
| QPPE001          | Masques chirurgicaux / Surgical masks                                 | pce  | CERN               | 50.49.20.196.2 |
| OPPE002          | Visière réutilisable / Reusable face shield                           | pce  | CERN               | 50.49.15.020.9 |
| OPPE003          | Gel hydroalcooliqueflacon de 500ml / Hand sanitizer 500ml bottle      | pce  | CERN               | 54.99.80.036.3 |
| <u>OPPE004</u>   | Gants jetables XL / Disposable gloves XL                              | pair | CERN               | 50.43.20.794.6 |
| OPPE005          | Gants jetables L / Disposable gloves L                                | box  | CERN               | 50.43.20.793.7 |
| OPPE006          | Gants jetables M / Disposable gloves M                                | pair | CERN               | 50.43.20.792.3 |
| <u>OPPE007</u>   | Gants jetables S / Disposable gloves S                                | pair | CERN               | 50.43.20.791.4 |
| <u>QPPE008</u>   | Gants jetables XS / Disposable gloves XS                              | pair | CERN               | 50.43.20.790.1 |
| <u>QPPE009</u>   | Visière pour casque Petzl / faceshield for Petzl helmet               | pce  | CERN               | 50.43.30.298.1 |
| QPPE010          | Lingettes désinfectantes boite de 120 / Disinfectant wipes box of 120 | box  | CERN               | 55.60.74.060.1 |
| OPPE011          | Spray désinfectant / Disinfectant spray                               | pce  | CERN               | 55.60.74.081.7 |
| QPPE012          | Lunettes de protection réutilisables / Safety glasses                 | pce  | CERN               | 50.49.10.041.5 |
| QPPE013          | Surlunettes de protection / Over glasses safety glasses               | pce  | CERN               | 50.49.10.082.4 |
| QPPE014          | Lunettes étanches / Safety goggles                                    | pce  | CERN               | 50.49.10.251.3 |
| OPPE015          | Lingettes Boite de 100 / Cleaning wipes for safety glasses box of 100 | pce  | CERN               | 50.49.10.090.9 |
| QPPE016          | Hydro alcoholic solution (100ml bottle)                               | pce  | CERN               | 54.99.80.030.4 |
| <u>QPPE017</u>   | Surface disinfectant (1L)                                             | pce  | CERN               | 55.60.74.099.0 |
| <u>QPPE018</u>   | Wiping paper                                                          | pce  | CERN               | 55.60.82.169.0 |
| OPPE020          | Faceshield                                                            | pce  | CERN               | 50.43.30.299.0 |
| <u>QPPE021</u>   | PROTECTIVE MASK P2 STYLE FLAT                                         | pce  | CERN               | 50.49.20.195.7 |
| Records: 20 of 2 | 20                                                                    |      |                    | Export to CSV  |

#### • All PPE created as parts

| M Light          |                                                                       |      | 1                  |                |
|------------------|-----------------------------------------------------------------------|------|--------------------|----------------|
| Dataspy: All I   | Parts with SCEM - SHOW FILTERS                                        |      |                    | Q SEARCH       |
| 99 Part          | Description                                                           | NOU  | Preferred Supplier | SCEM Code      |
| QPPE001          | Masques chirurgicaux / Surgical masks                                 | рсе  | CERN               | 50.49.20.196.2 |
| OPPE002          | Visière réutilisable / Reusable face shield                           | pce  | CERN               | 50.49.15.020.9 |
| QPPE003          | Gel hydroalcooliqueflacon de 500ml / Hand sanitizer 500ml bottle      | рсе  | CERN               | 54.99.80.036.3 |
| QPPE004          | Gants jetables XL / Disposable gloves XL                              | pair | CERN               | 50.43.20.794.6 |
| OPPE005          | Gants jetables L / Disposable gloves L                                | box  | CERN               | 50.43.20.793.7 |
| OPPE006          | Gants jetables M / Disposable gloves M                                | pair | CERN               | 50.43.20.792.3 |
| OPPE007          | Gants jetables S / Disposable gloves S                                | pair | CERN               | 50.43.20.791.4 |
| QPPE008          | Gants jetables XS / Disposable gloves XS                              | pair | CERN               | 50.43.20.790.1 |
| <u>QPPE009</u>   | Visière pour casque Petzl / faceshield for Petzl helmet               | pce  | CERN               | 50.43.30.298.1 |
| OPPE010          | Lingettes désinfectantes boite de 120 / Disinfectant wipes box of 120 | box  | CERN               | 55.60.74.060.1 |
| 0PPE011          | Spray désinfectant / Disinfectant spray                               | pce  | CERN               | 55.60.74.081.7 |
| <u>QPPE012</u>   | Lunettes de protection réutilisables / Safety glasses                 | pce  | CERN               | 50.49.10.041.5 |
| QPPE013          | Surlunettes de protection / Over glasses safety glasses               | pce  | CERN               | 50.49.10.082.4 |
| <u>QPPE014</u>   | Lunettes étanches / Safety goggles                                    | pce  | CERN               | 50.49.10.251.3 |
| OPPE015          | Lingettes Boite de 100 / Cleaning wipes for safety glasses box of 100 | pce  | CERN               | 50.49.10.090.9 |
| QPPE016          | Hydro alcoholic solution (100ml bottle)                               | pce  | CERN               | 54.99.80.030.4 |
| <u>QPPE017</u>   | Surface disinfectant (1L)                                             | pce  | CERN               | 55.60.74.099.0 |
| <u>QPPE018</u>   | Wiping paper                                                          | pce  | CERN               | 55.60.82.169.0 |
| <u>OPPE020</u>   | Faceshield                                                            | pce  | CERN               | 50.43.30.299.0 |
| OPPE021          | PROTECTIVE MASK P2 STYLE FLAT                                         | pce  | CERN               | 50.49.20.195.7 |
| Records: 20 of 2 | 20                                                                    |      |                    | Export to CSV  |

All PPE created as parts
Simple incremental naming

| M Light          | →I                        |                         |                           |      | ±                  | TYTTERDA   🕞   |
|------------------|---------------------------|-------------------------|---------------------------|------|--------------------|----------------|
| Dataspy: All     | Parts with SCEM 👻         | SHOW FILTERS            |                           |      |                    | Q SEARCH       |
| 999 Part         | Description               |                         |                           | UOM  | Preferred Supplier | SCEM Code      |
| <u>QPPE001</u>   | Masques chirurgicaux      | / Surgical masks        |                           | pce  | CERN               | 50.49.20.196.2 |
| QPPE002          | Visière réutilisable / Re | eusable face shield     |                           | pce  | CERN               | 50.49.15.020.9 |
| QPPE003          | Gel hydroalcooliquefla    | con de 500ml / Hand     | sanitizer 500ml bottle    | pce  | CERN               | 54.99.80.036.3 |
| <u>QPPE004</u>   | Gants jetables XL / Dis   | posable gloves XL       |                           | pair | CERN               | 50.43.20.794.6 |
| QPPE005          | Gants jetables L / Disp   | osable gloves L         |                           | box  | CERN               | 50.43.20.793.7 |
| QPPE006          | Gants jetables M / Dis    | posable gloves M        |                           | pair | CERN               | 50.43.20.792.3 |
| <u>QPPE007</u>   | Gants jetables S / Disp   | osable gloves S         |                           | pair | CERN               | 50.43.20.791.4 |
| QPPE008          | Gants jetables XS / Dis   | posable gloves XS       |                           | pair | CERN               | 50.43.20.790.1 |
| <u>QPPE009</u>   | Visière pour casque Pe    | etzl / faceshield for P | etzl helmet               | pce  | CERN               | 50.43.30.298.1 |
| QPPE010          | Lingettes désinfectant    | es boite de 120 / Disi  | nfectant wipes box of 120 | box  | CERN               | 55.60.74.060.1 |
| <u>OPPE011</u>   | Spray désinfectant / D    | isinfectant spray       |                           | pce  | CERN               | 55.60.74.081.7 |
| QPPE012          | Lunettes de protection    | réutilisables / Safety  | glasses                   | pce  | CERN               | 50.49.10.041.5 |
| <u>QPPE013</u>   | Surlunettes de protect    | ion / Over glasses sat  | fety glasses              | pce  | CERN               | 50.49.10.082.4 |
| QPPE014          | Lunettes étanches / Sa    | afety goggles           |                           | pce  | CERN               | 50.49.10.251.3 |
| QPPE015          | Lingettes Boite de 100    | / Cleaning wipes for    | safety glasses box of 100 | pce  | CERN               | 50.49.10.090.9 |
| QPPE016          | Hydro alcoholic solution  | on (100ml bottle)       |                           | pce  | CERN               | 54.99.80.030.4 |
| <u>QPPE017</u>   | Surface disinfectant (1   | L)                      |                           | pce  | CERN               | 55.60.74.099.0 |
| <u>QPPE018</u>   | Wiping paper              |                         |                           | pce  | CERN               | 55.60.82.169.0 |
| QPPE020          | Faceshield                |                         |                           | pce  | CERN               | 50.43.30.299.0 |
| OPPE021          | PROTECTIVE MASK P2        | 2 STYLE FLAT            |                           | pce  | CERN               | 50.49.20.195.7 |
| Records: 20 of 2 | 20                        |                         |                           |      |                    | Export to CSV  |

All PPE created as parts Simple incremental

#### naming

• Barcode labels for each part

# **Store configuration**

### **Store configuration**

Dedicated store for PPE

QPPE36 CRG COVID-19 PPE

### **Store configuration**

#### Dedicated store for PPE

QPPE36 CRG COVID-19 PPE

| Bin    | Description              | Out of Service |
|--------|--------------------------|----------------|
| 159    | Building 159             |                |
| CRG-CE | PPE Stock for CE Section |                |
| CRG-CI | PPE Stock for CI Section |                |
| CRG-ME | PPE Stock for ME Section |                |
| CRG-ML | PPE Stock for ML Section |                |
| CRG-OP | PPE Stock for OP Section |                |

### CRG-ML "Bin"

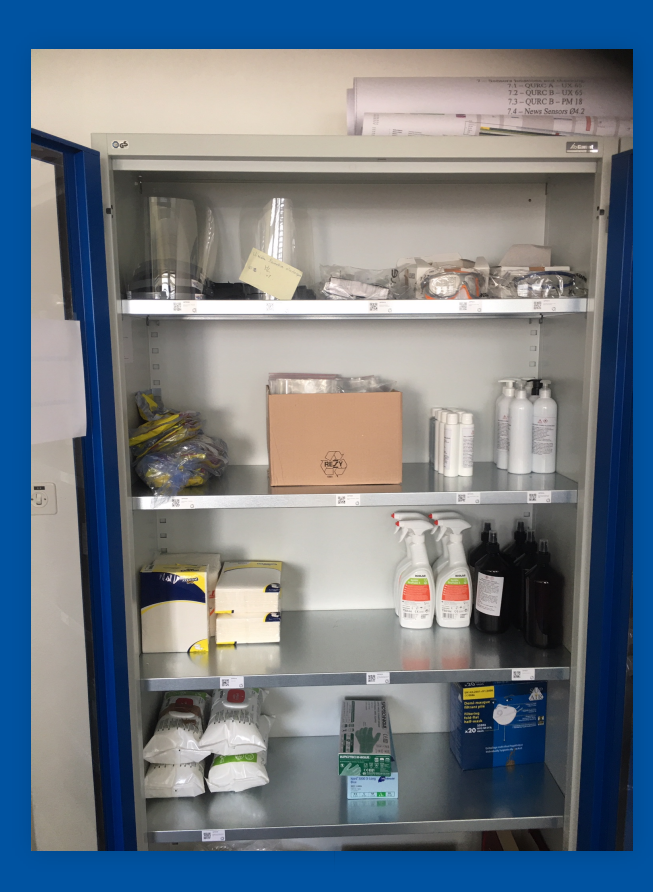

• One common order of PPE per week

- One common order of PPE per week
- PPE is received in building 159 by the group responsible

- One common order of PPE per week
- PPE is received in building 159 by the group responsible
- Distributed to the different sections using the bin2bin function in the EAM Store Kiosk

# **Using the bin2bin function**

| EAM Store Kiosk   |                        | 1            | QPPE36     CRG Covid-19 PPE | 🔺 TYTTERDA | ₽ |
|-------------------|------------------------|--------------|-----------------------------|------------|---|
| CHANGE STORE BACK |                        |              |                             |            |   |
|                   | $\bigstar \rightarrow$ | <b>↑</b> ←   |                             |            |   |
|                   | ISSUE                  | RETURN       |                             |            |   |
|                   | Q                      | O            |                             |            |   |
|                   | SEARCH                 | OUTSTANDING  | ;                           |            |   |
|                   | BI                     | 2 🔺<br>N2BIN |                             |            |   |
|                   |                        |              |                             |            |   |
|                   |                        |              |                             |            |   |
|                   |                        | k.           |                             |            |   |
|                   |                        |              |                             |            |   |
|                   |                        |              |                             |            |   |

# **Issuing PPE**

| EAM Store Kiosk   |             | 🟫 QPPE36<br>CRG Covid-19 PPE 💄 TYTTERDA   🕒 |
|-------------------|-------------|---------------------------------------------|
| CHANGE STORE BACK |             |                                             |
|                   | ssue        | n ←<br>RETURN                               |
|                   | Q<br>SEARCH |                                             |
|                   | BIN2        | 2BIN                                        |
|                   |             |                                             |
|                   |             |                                             |
|                   |             | ▶                                           |
|                   |             |                                             |